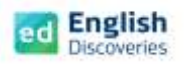

# ขั้นตอนการสอบ Placement Test

- 1. เปิด Browser เพื่อเข้าใช้งาน แนะนำ Chrome, Microsoft Edge, Firefox <u>(ทุกอุปกรณ์การใช้งาน)</u>
- พิมพ์ชื่อเว็บไซต์ https://ed.engdis.com/thai ที่แถบค้นหาเว็บ
   \*\*กรณีพิมพ์ค้นหา ต้องกรอกชื่อเวปที่แถบค้นหาเว็บไซต์ (Address Bar) ด้านบนเท่านั้น ห้ามกรอกในช่อง Google Search Tab เพราะจะไม่สามารถเข้าระบบได้\*\*
- 3. เมื่อเข้าสู่เว็บไซท์ English Discoveries จะเห็นแบนเนอร์ และหน้า Login ตามรูป

กรอกข้อมูลผู้ใช้ Username = ตามที่ได้รับแจ้ง Password = ตามที่ได้รับแจ้ง และคลิก Login

| เรียนภาษาอังกฤษออนไลน์ด้ารเดาแอง<br>ed English Discove จุดสังเกต เวปไซต์ถูกต้อง<br>ถิดต่อทีมงาน Line : @edothailand Facebook : www.facebook.com/edothailand |
|----------------------------------------------------------------------------------------------------|
| Member Login                                                                                                    |
| User Name                                                                                                    |
| Password (sourcessort)                                                                                                    |
| a south                                                                                                    |

4. คลิก 🗸 ในช่อง I have read and agree to the English Discoveries จากนั้นคลิก Continue

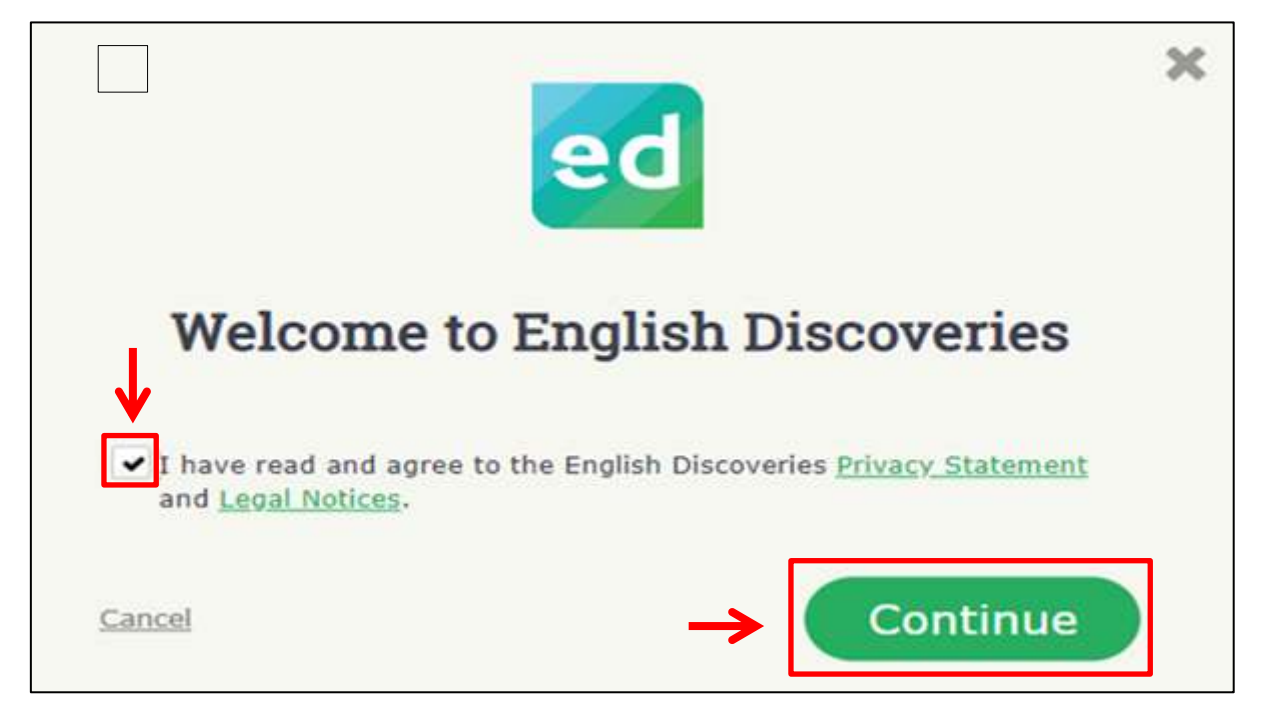

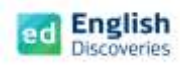

# 5. จากนั้น จะพบกับเมนูต่างๆ ในหน้าจอหลักของโปรแกรม ดังนี้

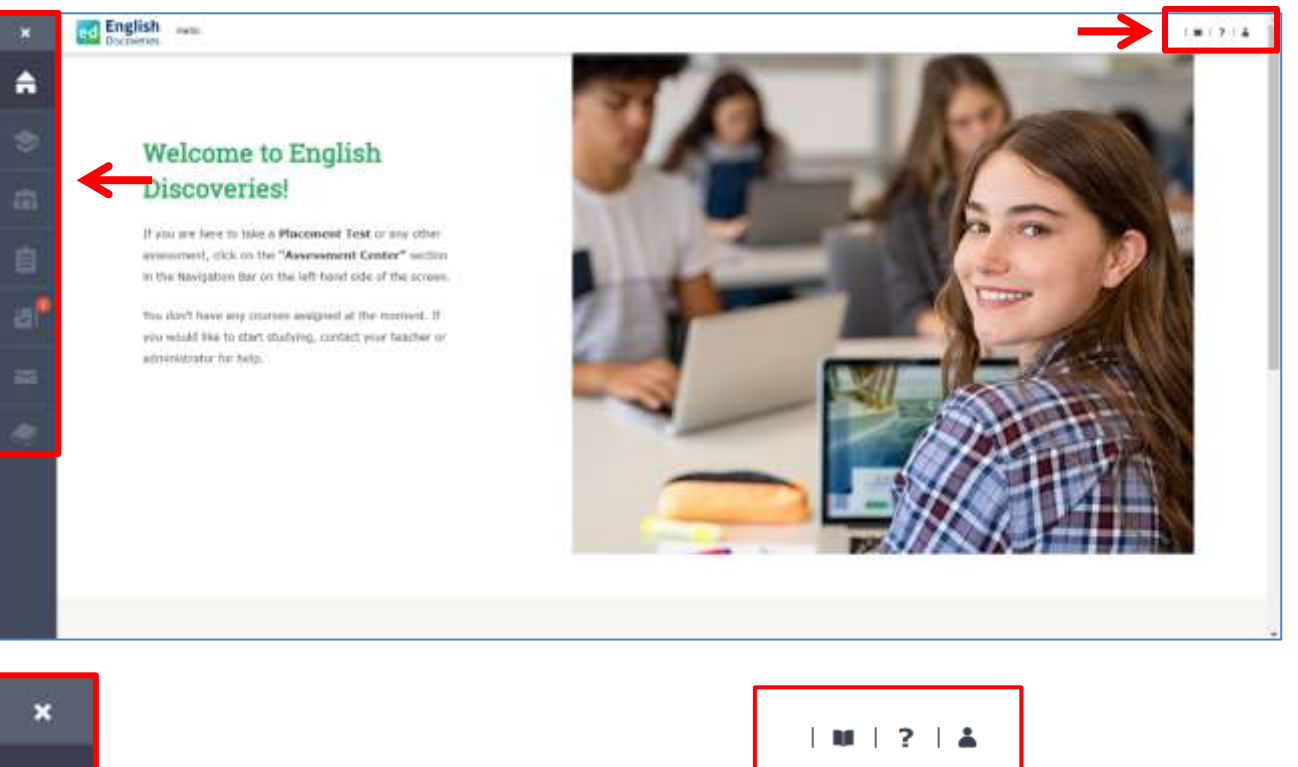

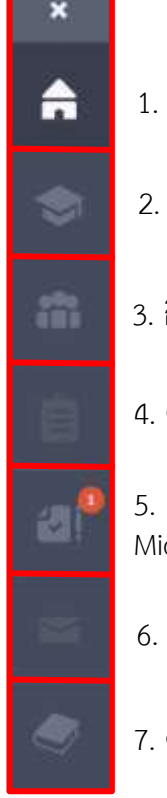

- 1. หน้าหลัก
- 2. Institution
- 3. กิจกรรมเสริมการเรียนรู้
- 4. คลังแบบฝึกการเขียน และบันทึกเสียง
- 5. แบบทดสอบต่างๆ เช่น Placement Test, Mid-Term Test และ Final Test
- 6. กล่องจดหมาย
- 7. คลังไวยากรณ์

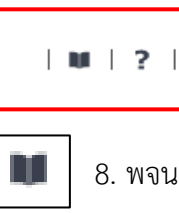

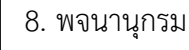

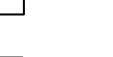

9. แนะนำการเข้าใช้

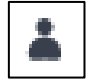

?

10. ข้อมูลส่วนตัว **และออกจาก** 

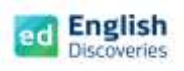

### ขั้นตอนการสอบวัดระดับภาษาอังกฤษ (Placement test)

#### การเตรียมตัวก่อนสอบ

- เตรียมคอมพิวเตอร์ หรือโน๊ตบุ๊ค หรือแท็ปเล็ต หรือสมาร์ทโฟน ให้พร้อมใช้งาน (อาจไม่แนะนำให้สอบบน สมาร์ทโฟน เนื่องจากข้อสอบมีหลายรูปแบบ อาจทำให้ไม่สะดวก และเกิดปัญหาระหว่างสอบได้)
- 2. เตรียมหูฟังที่ใช้งานได้ปกติ และทดสอบเสียง เพิ่ม ลด ระดับเสียง Volume ให้ได้ยินชัดเจน
- 3. บราวเซอร์ที่แนะนำ เช่น Chrome, Microsoft edge, Firefox (ทุกอุปกรณ์การใช้งาน)
- ตรวจสอบสัญญาณอินเทอร์เน็ตให้ใช้งานได้เสถียร ไม่หลุดบ่อยครั้ง โดยแนะนำความเร็วอินเทอร์เน็ตอยู่ที่
   6 mbps ขึ้นไป ไม่แนะนำให้สอบในสถานที่ที่มีการตัดสัญญาณอินเทอร์เน็ตทุก 1 ชั่วโมง เช่น WIFI สาธารณะ
- 5. กรุณาอ่านข้อควรระวังในการสอบ และขั้นตอนการสอบให้เข้าใจ

# ข้อควรระวังในการสอบ !!

- 1. **ให้เวลาในการสอบ 60 นาที** เมื่อคลิก Start Test เวลาจะเริ่มนับถอยหลัง และเมื่อหมดเวลาข้อสอบจะ ถูกตัดทันที (เวลาจะแสดงด้านบนขวาจอ)
- ขณะสอบห้ามเปิดเว็บอื่นๆ ที่ไม่เกี่ยวข้องระหว่างสอบ เพราะจะทำให้เกิดปัญหาระหว่างสอบได้ เช่น
   เวปการแปล, Facebook YouTube, หรืออื่นๆ
- รูปแบบการสอบ มีดังนี้ 1. Drag and Drop (คลิกลากคำตอบไปวางในช่องว่าง) 2. Multiple Choice (คลิกเลือกคำตอบที่ถูกต้อง) 3. Drop Down List (คลิกปุ่มสามเหลี่ยมท้ายช่องว่างเพื่อเลือกคำตอบ)
- ห้าม Double Click หรือคลิกซ้ำๆ ที่เมนู Next เพราะจะทำให้ข้อสอบข้ามข้อไป ไม่สามารถย้อนกลับมา แก้ไขได้
- ก่อนคลิก Next ทุกครั้งให้ตรวจสอบคำตอบให้มั่นใจก่อนว่าตอบครบทุกส่วนแล้ว เพราะจะไม่สามารถ
   ย้อนกลับมาแก้ไขได้
- เมื่อเกิดปัญหาในขณะสอบ เช่น สัญญาณอินเทอร์เน็ตหลุด ข้อสอบไม่ตอบสนอง ทำให้ไม่สามารถสอบได้ ให้กดปิดข้อสอบ X หรือ Exit จากนั้นเข้าระบบสอบใหม่ และคลิก Resume Test ทำต่อจากข้อเดิม
- ในขณะสอบบางครั้งข้อสอบอาจจะโหลดช้า ห้ามดับเบิลคลิกซ้ำๆ เพราะจะทำให้ข้อสอบหลุด หรือ Error ให้รอสักครู่ หากยังไม่ได้ ให้กดปิดข้อสอบ X หรือ Exit จากนั้นเข้าระบบสอบใหม่ และคลิก Resume Test ทำต่อจากข้อเดิม
- ในขณะสอบหากไม่สามารถเปิดดูวิดีโอ หรือกดพังเสียงได้ ให้กด Refresh และรอวีดีโอโหลดสักครู่
   หากยังไม่ได้ ให้ Logout ออกจากระบบ และสลับใช้งานบนบราวเซอร์ที่แนะนำตัวอื่นแทน

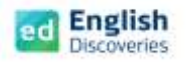

## การสอบวัดระดับภาษาอังกฤษ Placement Test

ขั้นตอนการสอบวัดระดับความสามารถภาษาอังกฤษ (Placement Test) มีขั้นตอน ดังนี้

1. เมื่อเข้าสู่หน้าหลักแล้ว คลิกที่เมนู Assessment Center (เมนูที่ 5)

| ×  | English                                     |                   |                 |     |       |
|----|---------------------------------------------|-------------------|-----------------|-----|-------|
| â  |                                             |                   | TA              |     |       |
|    | Welcome to Engli                            | Assessment Center |                 | ×   | 1     |
|    | Discoveries                                 | Available Terrs   |                 | 2   | L-MIP |
|    |                                             | L.Placement Teal  | These Remaining | 160 | 2 9   |
| ٥ľ | Constant I and the set of the second of the | 0                 |                 |     |       |
|    | adversaria de la cala.                      |                   |                 |     | Las I |
|    |                                             |                   |                 |     |       |

- 2. ในส่วนของ Available Tests จะมีแบบทดสอบ Placement Test ให้คลิกที่ Start Test
- 3. การประเมินความสามารถภาษาอังกฤษ จะทดสอบ 3 ส่วน ประกอบด้วย Reading, Listening, Grammar

ให้คลิกเลือกระดับการประเมิน ( I am not sure ) และคลิก Start Test

| Placement lest                                                                                                    | Test                                                                                                    |
|----------------------------------------------------------------------------------------------------|----------------------------------------------------------------------------------------------------|
| Placement Test         Welcome to the English Discoveries Placement Test!         This test will help you find out at which level you should begin studying.         The total time for this test is 60 minutes.         You will go through two cycles of questions. Each cycle hest before starting the test.         At the end of the second cycle, your results will be analyzed and you will be assigned a recommended level.         Please note, to complete the test you need a headset.         Please prepare your headset before starting the test.         Good Luck! | Placement Test   We come to the English Discoveries Placement Test   This test will help you find out at which level you should begins   Studying   The total time for this test is 60 minutes.   Ye will go through two cycles of questions. Each cycle has the parts: Listening, Reading and Grammar.   At the end of the second cycle, your results will be analyzed at low will be assigned a recommended level.   Good Luck |

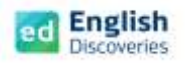

- แบบทดสอบจะมี 2 Section ซึ่งในแต่ละ Section จะมีประมาณ 17-25 ข้อ ขึ้นอยู่กับความสามารถของ ผู้เข้าสอบแต่ละคน (โปรแกรมจะปรับข้อสอบอัตโนมัติ) เมื่อทำเสร็จในแต่ละข้อให้คลิก Next เพื่อทำข้อต่อไป <u>หลังจากคลิก Next แล้วจะไม่สามารถย้อนกลับมาแก้ไขคำตอบได้ (ต้องระวัง)</u> และเมื่อจบ Section 1 แล้ว คลิก next เพื่อทำ Section 2 ต่อไป
- 5. หลังจากทำแบบทดสอบเสร็จครบ 2 Sections แล้ว ผู้เรียนจะทราบผลระดับภาษาอังกฤษที่ผู้เรียนทำได้ทันที โดยแจ้งเป็นกราฟ และผลระดับความสามารถภาษาอังกฤษ (CEFR) จากนั้น<mark>คลิก Exit และ Logout</mark> ออกจากระบบ

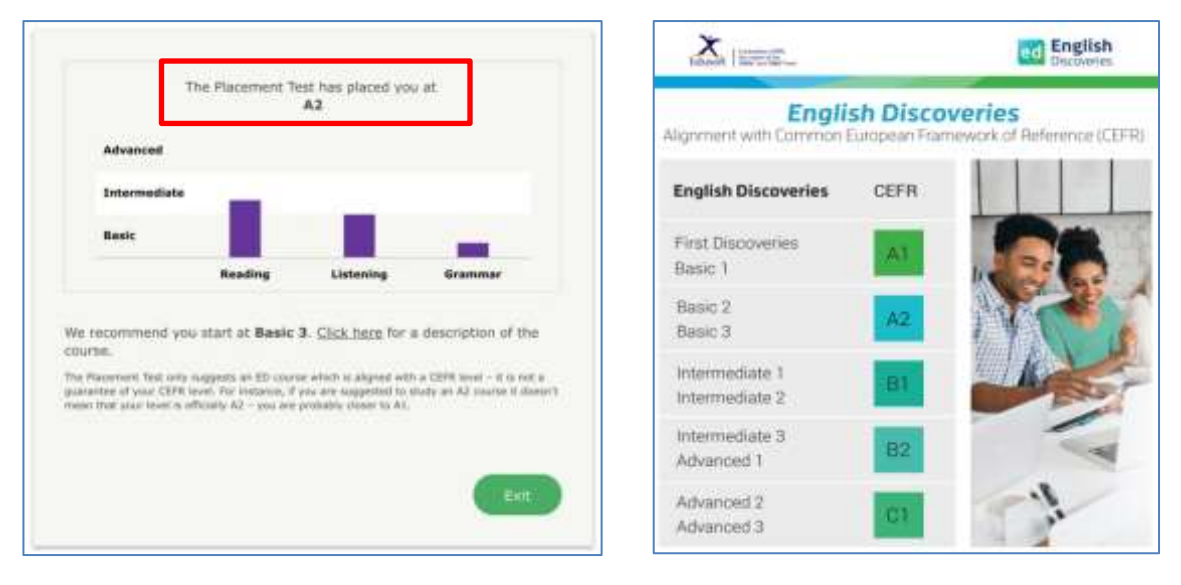

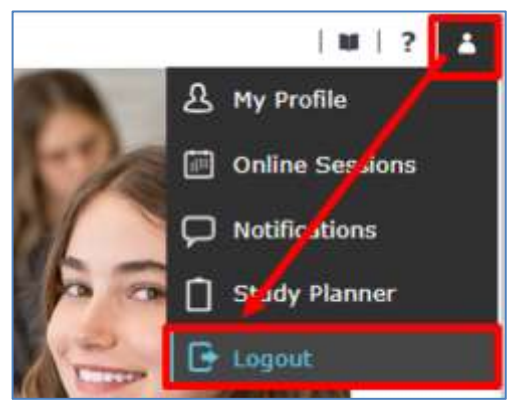

หมายเหตุ : สำหรับผู้ที่ทำข้อสอบไม่เสร็จตามเวลาที่กำหนด ระบบจะตัด และแจ้งให้ Exit ออกจากระบบ จะไม่ แสดงกราฟผลสอบดังกล่าว ให้ผู้เข้าสอบคลิก Exit และ Logout ออกจากระบบได้เลย

ติดต่อทีมงานเราได้ทันที เมื่อมีปัญหาการใช้งาน Contact us: 💽 @edothailand 👍 edothailand